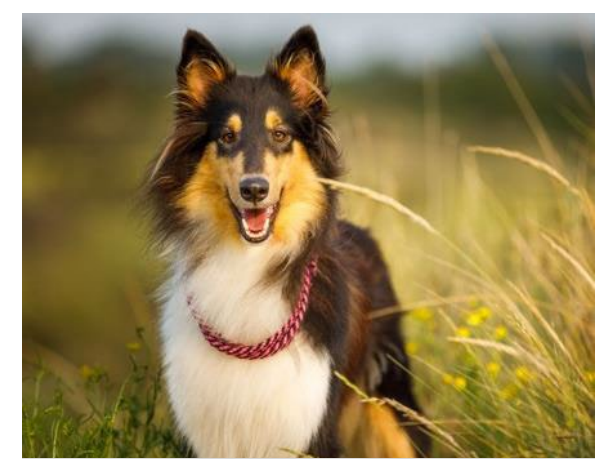

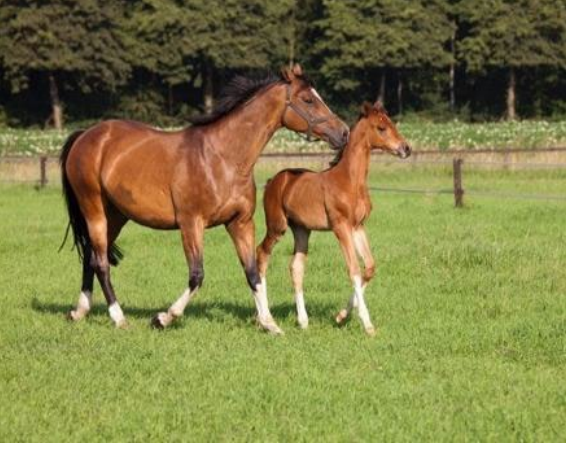

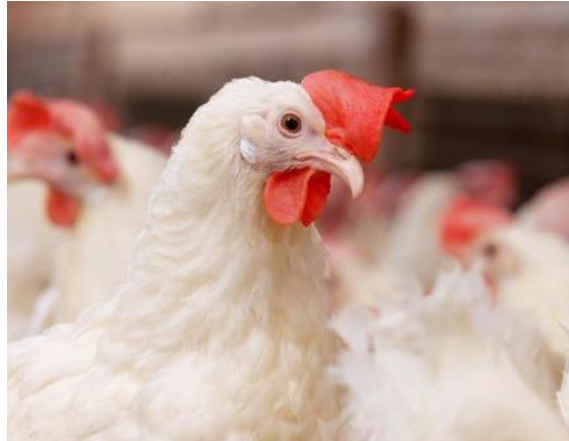

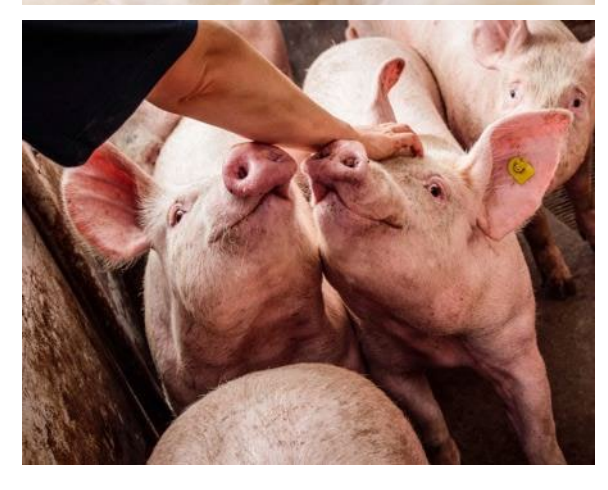

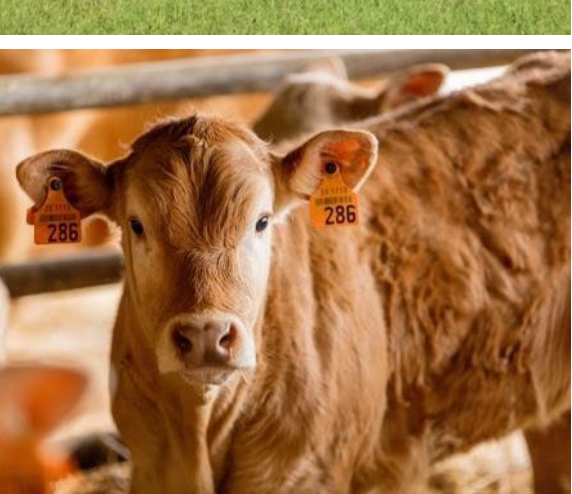

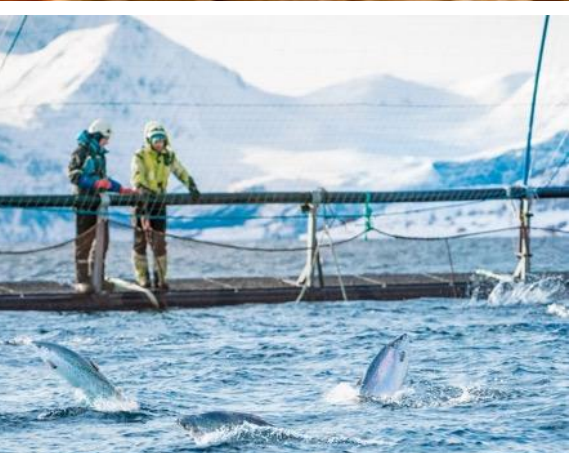

MSD Animal Health Magyarország

HU-NON-230800002

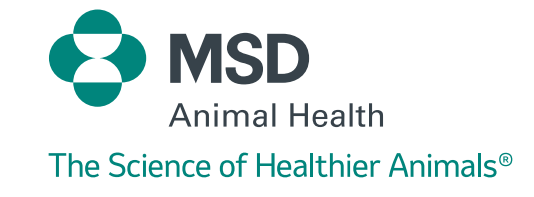

Keresse fel az alábbi weboldalt:

https://shop.msd-animal-health.hu

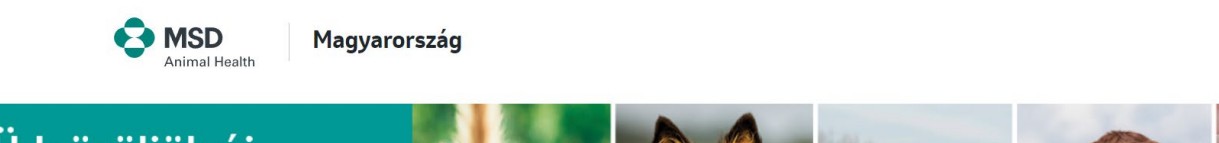

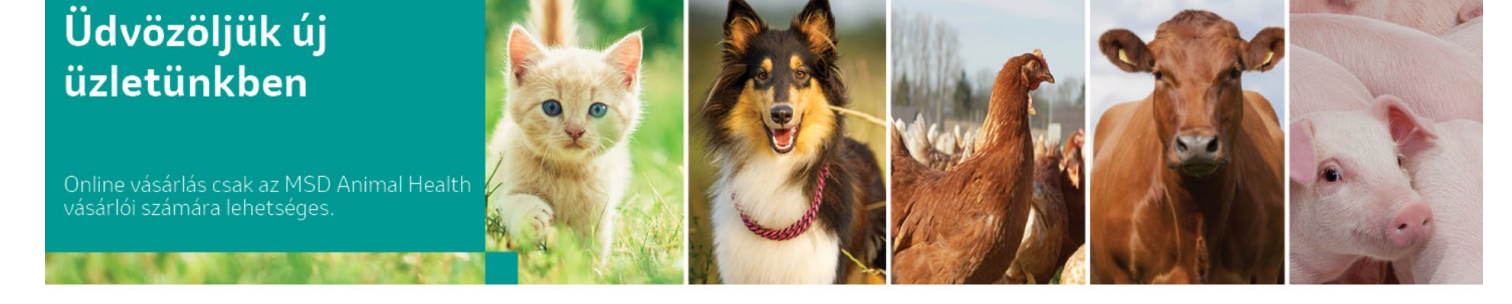

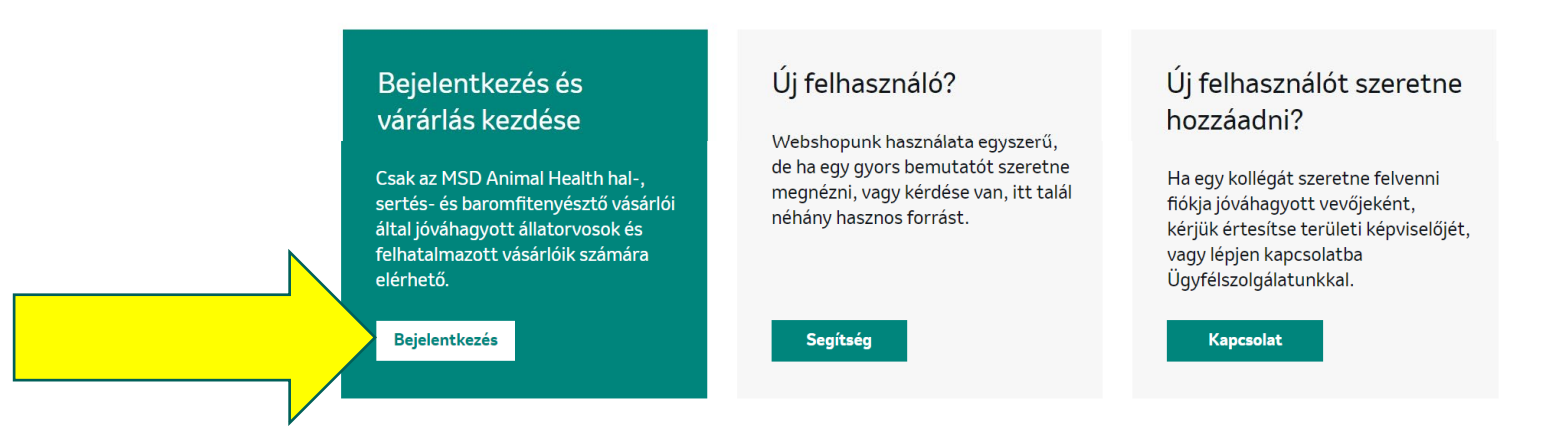

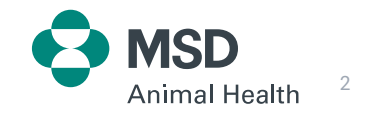

Elérhető az alábbi weboldalon:

https://connect.msd-animal-health.pl/s/?language=hu

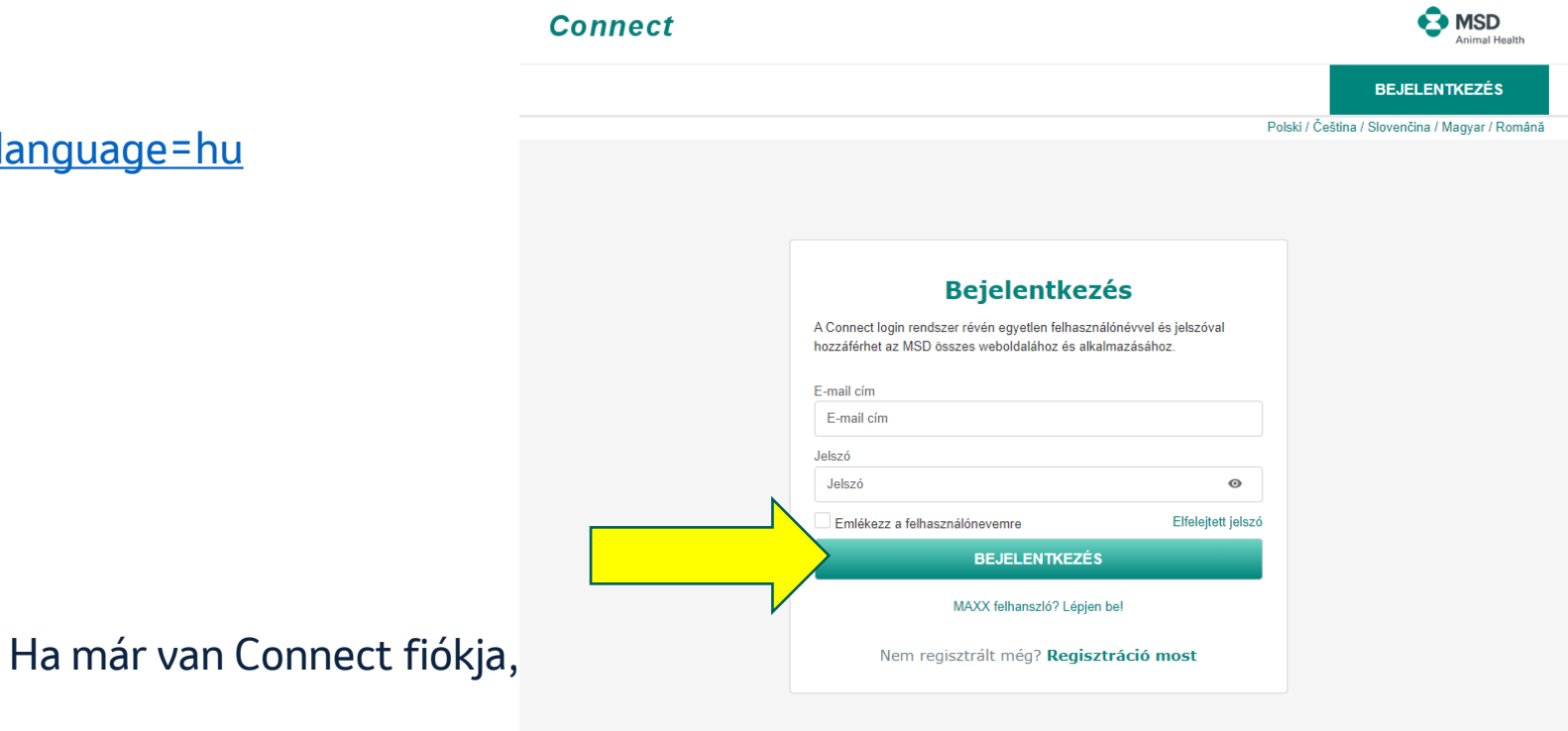

válassza a "Bejelentkezés" opciót

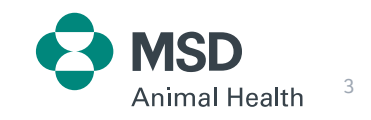

Elérhető az alábbi weboldalon:

https://connect.msd-animal-health.pl/s/?language=hu

Ha még nincs Connect fiókja,

válassza a "Regisztráció most" opciót

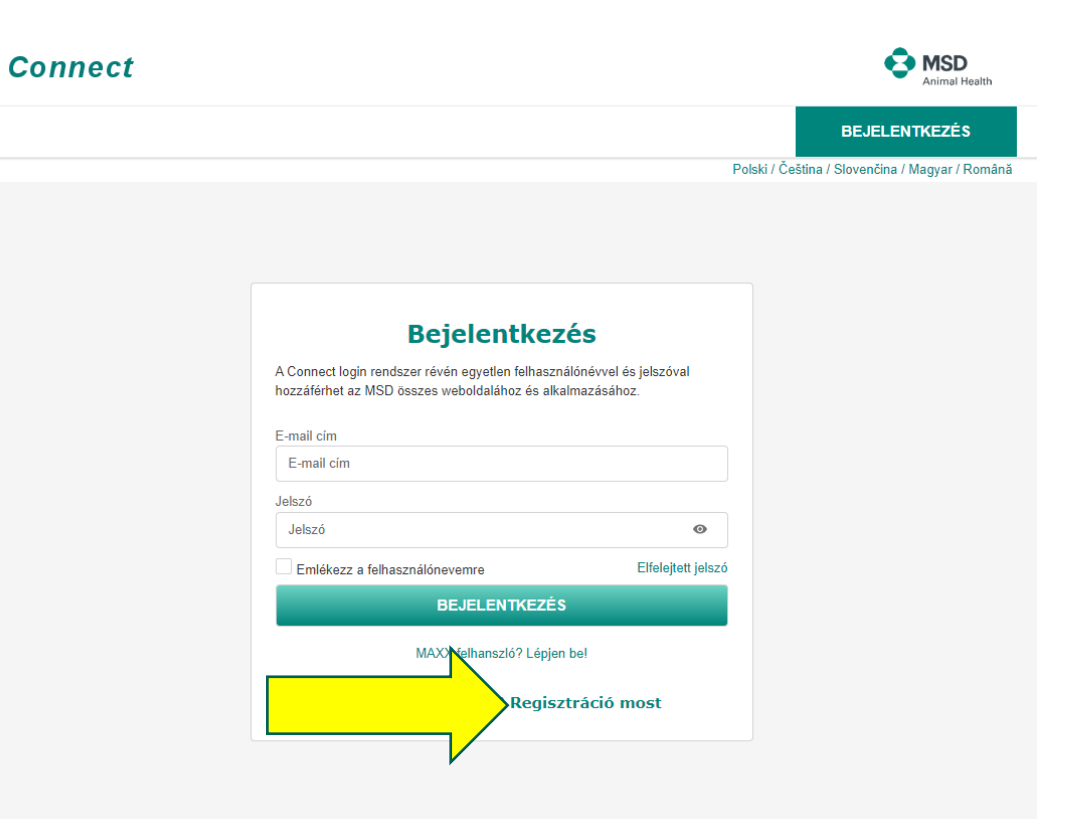

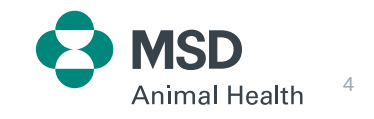

Elérhető az alábbi weboldalon: <u>https://connect.msd-animal-health.pl/s/registerprofile?language=hu</u>

Kérjük, adja meg az összes szükséges információt. →Győződjön meg róla, hogy hozzájárult a személyes adatok kezeléséhez (telefon, e-mail). → Mentse el az űrlapot.

| Regisztráció                                                                                                    | Regisztráció                                         | ÉRDEKLŐDÉSRE SZÁMOT TARTÓ TÉMÁK<br>Az alábbi lámákban szeretmék tartalmat kapni a Társaságokkól: |  |
|----------------------------------------------------------------------------------------------------|------------------------------------------------------|--------------------------------------------------------------------------------------------------|--|
| Saját információ Preferenciák                                                                                                    | Saját információ Preferenciák                        | Earonfi Kerédzők                                                                                 |  |
| Saját információ  •Craig  •Craig  Magnonzág  •Craid  Port •Contais  Port •Contais  Port •Contais  Contain •Contais  Egyeb •Contais Egyeb •Contais •Contais Egyeb •Contais • | <form><form><form><form></form></form></form></form> |                                                                                                  |  |
| κονετκεζό >                                                                                                    | marketing céljából megkeressenek.                    | Az Intervet Társaságok az alábbiakban állapodtak meg az Ön személ Kezelése tárgyában:            |  |

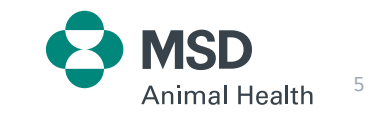

MENTÉS

A regisztráció után e-mailben kap egy linket a jelszó beállításához, valamint tájékoztatást arról, hogy az MSD Animal Health (Data Team) ellenőrizni fogja a regisztrációját.

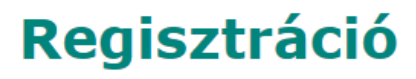

Tisztelt Hölgyem / Uram!

Köszönjük, hogy regisztrálta fiókját az MSD Animal Health weboldalán! A regisztrációs folyamat befejezéséhez kérjük, állítsa be jelszavát az alábbi linkre kattintva.

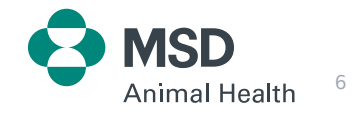

#### Connect fiók MSD Animal Health általi megerősítése

1. Az MSD Animal Health csapata ellenőrzi az Ön releváns adatait, például:

- Név,
- Vezetéknév,
- Állatorvosi engedély száma,
- Ügyfél címe.

2. A pozitív elbírálás után emailben visszaigazoljuk regisztrációját.

3. Ez a folyamat legfeljebb 48 órát vesz igénybe.

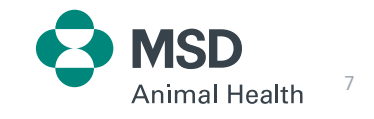

## Regisztráció visszaigazolása

Pozitív elbírálást követően az ügyfél visszaigazoló emailt kap a regisztrációjáról.

> Sikeresen ellenőriztük a fiókját, és arra kérjük, hogy töltse ki a preferenciáit, hogy a lehető legrelevánsabb és leghasznosabb információkat tudjuk biztosítani az Ön számára. Ezt bármikor frissítheti, ha a preferenciái megváltoznak, és időnként kérhetjük, hogy frissítse ezt az űrlapot, például jogszabálymódosítások miatt.

MSD

Animal Health

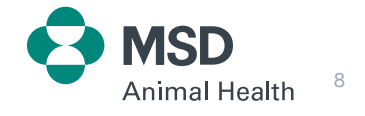

#### ePlatform (webáruház) fiók létrehozása

- 1. Az MSD Animal Health illetékes csapata hozzáférést biztosít az ePlatformhoz (Vásárlói fiók létrehozása).
- 2. E-mailben visszaigazolást kap arról, hogy a hozzáférést megadtuk.
- 3. Ezt követően bejelentkezhet az ePlatformra és rendelést adhat le (a Connect fiók regisztráció során létrehozott felhasználónévvel és jelszóval).

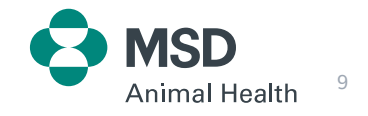

## ePlatform (webáruház) fiók létrehozása

Ügyfelünk e-mailt kap a elektronikus kereskedelmi felülethez való hozzáférés megerősítéséről.

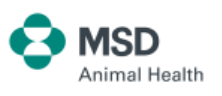

Üdvözöljük az MSD Animal Health online boltjában. Mostantól Ön mint üzleti ügyfelünk akkor és ott rendelhet MSD Animal Health termékeket online, amikor csak kedve tartja. A korlátozott webáruházba való bejelentkezés egyszerű. Kattintson az MSD Animal Health linkre, majd adja meg a regisztrációhoz használt e-mail címét és jelszavát. Ha bármilyen kérdése van a webáruház használatával kapcsolatban, kérjük, kattintson a Súgó linkre, vagy lépjen kapcsolatba értékesítési ügyfélszolgálatunkkal.

Üdvözlettel:

Az MSD Animal Health csapata

Animal Health

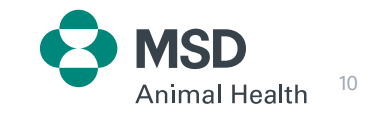

#### ePlatform útmutató

Ha többet szeretne tudni az ePlatformunkról, kérjük, látogasson el az ePlatform *Súgó* oldalára.

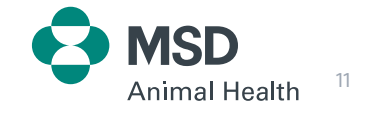

# Köszönjük a figyelmüket!

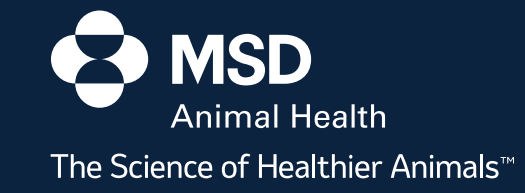